# Online Sales Dashboard User Manual.

Online Sales Dashboard is a web based portal where user can view real time sales data for a single day. The data regularly refreshed on an interval of one hour for pan India level.

# **Authentication and Authorization**

This application has 4 types of users as follows.

- 1) Admin (Can view entire data and do administrative jobs for portal)
- 2) National Level (Can view pan India sales data)
- 3) Region Level (Can view sales data for that region assigned to the user)
- 4) Store Level (Can view sales data for that store assigned to the user)

# Login Credential and Login session

Login can only be done through registered mobile number as user id and OTP (one time password) as password. OTP will be generated every time and will be sent to mobile number with each login.

User can not access the portal from more than one point with a single mobile number. If user logs in with a mobile number which is already used and active from some different point, the last session will be expired and user will be forcibly logged out from last point and new session will be starts from new point.

# Portal Access Start time

This portal can be accessed from 9:00 AM till 11:59 PM every day.

## **Restriction on Data Availability**

Sales data availability is fully dependent on network connectivity.

Please follow the access point in the image below and the description.

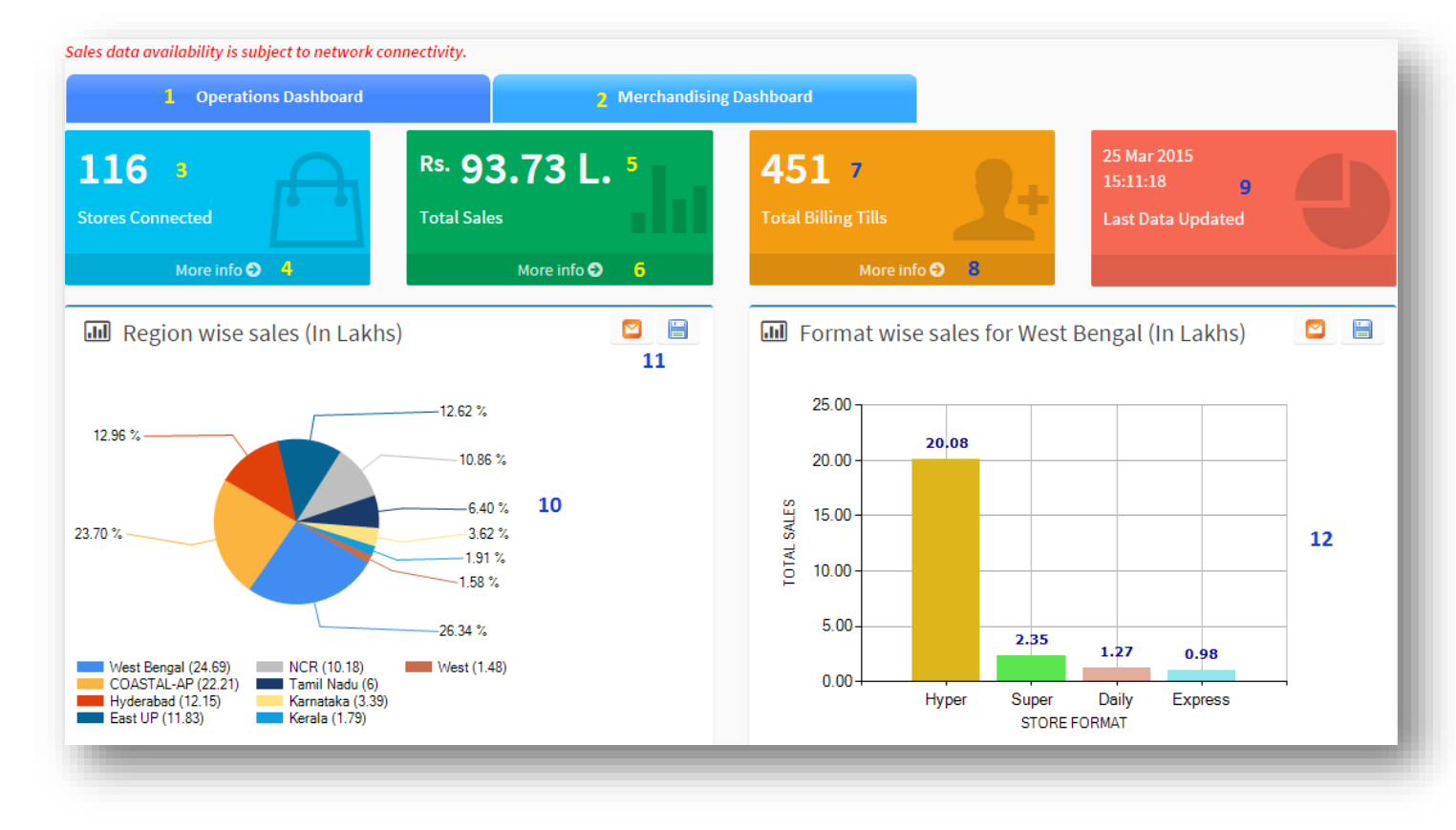

Authentication Level: ADMIN, National, Region and Store

# 1) **Operations Dashboard :**

User can view Region wise Sales in pie chart. Clicking on pie chart for individual region user can view format (Hyper, Super, Daily and Express) wise sales data. Hovering the mouse pointer user can view the format name as well as the sales value for that format.

In Operations Dashboard user can view the Sales data in report format downloadable in excel format and can be directly send email to any recipients with in rp-sg domain only. Please have a look on the screen shot below.

Clicking on individual region name and store code user can view item level sales data. Please have a look on the screen shot below. User can search Items by description. This data is also downloadable in excel format and can be directly send email to any recipients with in rp-sg domain only

# 2) Merchandising Dashboard:

User can view category wise sales data in this tab. Clicking on the bar chart for individual category user can view format (Hyper, Super, Daily and Express) wise sales data. Please have a look on the screen shot below. Category wise report format is as follows.

| egion      | Format  | Store Code | Store Name                    | Total Sales |
|------------|---------|------------|-------------------------------|-------------|
| COASTAL-AP |         | H003       | Vizag                         | 451346.00   |
|            | Hyper   | H011       | Vijayawada                    | 190059.00   |
|            |         | H015       | Kakinada Hyper                | 1242432.0   |
|            |         | H021       | GUNTUR HYPER                  | 247315.00   |
|            |         |            | COASTAL-AP : Hyper Store(s)   | 2131152.0   |
|            | Super   | S015       | Rajmundhry                    | 23639.00    |
|            |         | S047       | NAD CROSS ROAD                | 42498.00    |
|            |         | S051       | RAJAHMUNDHRY (KIRBY) SUPER    | 98855.00    |
|            |         |            | COASTAL-AP : Super Store(s)   | 164992.00   |
|            | Daily   | D079       | MVP Colony                    | 18662.00    |
|            |         |            | COASTAL-AP : Daily Store(s)   | 18662.00    |
|            |         | X006       | Ushodhara Exp                 | 16635.00    |
|            | Express | X007       | Maharani Pettah Exp           | 20939.00    |
|            |         | X020       | Murali Nagar                  | 18873.00    |
|            |         | X026       | N.Nagar                       | 4645.00     |
|            |         | X027       | B.Road                        | 30104.00    |
|            |         | X030       | VINAYAK NAGAR                 | 29892.00    |
|            |         |            | COASTAL-AP : Express Store(s) | 121088.00   |
|            |         |            | Total : COASTAL-AP            | 2435894.0   |

| REGION NAME | Total Sales    |
|-------------|----------------|
| COASTAL-AP  | 24.36          |
| East UP     | 14.55          |
| Hyderabad   | 14.08          |
| Karnataka   | 3.88           |
| Kerala      | 2.11           |
| NCR         | 13.25          |
| Tamil Nadu  | 6.76           |
| West        | 1.63           |
| West Bengal | 31.43          |
|             | Total : 112.05 |

| Region  | Format | Food/Non-          | Category                                         | Total Sales                  | Category Type          | Group Name      | Total Sales |
|---------|--------|--------------------|--------------------------------------------------|------------------------------|------------------------|-----------------|-------------|
| -8.011  |        | Food               |                                                  |                              |                        | BEV             | 9.46        |
| OASTAL- |        |                    | BEV                                              | 101880.13                    |                        | BFS             | 2.61        |
| AP      |        |                    | BFS                                              | 28686.03                     |                        | DCF             | 4.09        |
|         | Hyper  | Foods &<br>Grocery | DCF                                              | 14699.54                     | Foods & Grocery        | F&M             | 3.34        |
|         |        |                    | F&M                                              | 15896.91                     |                        | F&V             | 8.48        |
|         |        |                    | F&V                                              | 53829.27                     |                        | LIQ             | 4.37        |
|         |        |                    | LIQ                                              | 58475.00                     |                        | PF              | 14.68       |
|         |        |                    | PF                                               | 142213.27                    |                        | Staples         | 19.88       |
|         |        |                    | Staples                                          | 183058.19<br>ods & 598738.34 | Foods & Grocery: Total | 66.91           |             |
|         |        |                    | COASTAL-AP : Hyper Store(s) : Foods &<br>Grocery |                              |                        | Apparel         | 5.73        |
|         |        |                    |                                                  |                              |                        | E&E             | 15.59       |
|         |        |                    | Apparel                                          | 85518.36                     |                        | НС              | 5.57        |
|         |        | Non-Food           | E&E                                              | 1037296.00                   | Non-Food               | HWP             | 10.77       |
|         |        |                    | НС                                               | 55134.99                     |                        | PC              | 13.03       |
|         |        |                    | HWP                                              | 190495.51                    |                        | Non-Food: Total | 50.70       |
|         |        |                    | PC                                               | 178967.23                    |                        |                 | 50.10       |

#### Sales data availability is subject to network connectivity.

Type Description to search Items :

#### Item wise Sale for Region : COASTAL-AP Reported on : 25-Mar-2015 04:56:29 PM

### 🖸 🛛

| Store Code | Till Number | Bill Number | Item Code         | Description                             | Quantity | UOM | Net Amount in Rs. |
|------------|-------------|-------------|-------------------|-----------------------------------------|----------|-----|-------------------|
| D079       | 3           | 14202       | 00000000001273376 | SUNFEAST DELISH COOKIE NUT BISCOTTI 75G | 1.00     | PC  | 30.00             |
| D079       | 3           | 14174       | 00000000001273860 | HEALTHY HEART RICE BRAN OIL 1L          | 1.00     | PC  | 169.00            |
| D079       | 3           | 14150       | 00000000001282759 | WINKIES CNT FLD CHOC VNLA CAKE 40G      | 1.00     | PC  | 10.00             |
| D079       | 3           | 14177       | 00000000001282759 | WINKIES CNT FLD CHOC VNLA CAKE 40G      | 1.00     | PC  | 10.00             |
| D079       | 3           | 14165       | 00000000001282759 | WINKIES CNT FLD CHOC VNLA CAKE 40G      | 1.00     | PC  | 10.00             |
| D079       | 3           | 14258       | 00000000001282759 | WINKIES CNT FLD CHOC VNLA CAKE 40G      | 1.00     | PC  | 10.00             |
| D079       | 3           | 14268       | 00000000001282759 | WINKIES CNT FLD CHOC VNLA CAKE 40G      | 2.00     | PC  | 20.00             |
| D079       | 3           | 14226       | 00000000001282759 | WINKIES CNT FLD CHOC VNLA CAKE 40G      | 1.00     | PC  | 10.00             |
| D079       | 3           | 14253       | 00000000001282759 | WINKIES CNT FLD CHOC VNLA CAKE 40G      | 1.00     | PC  | 10.00             |
| D079       | 3           | 14259       | 00000000001283586 | WINKIES CENTRE FILLED VANILLA CAKE 35G  | 1.00     | PC  | 10.00             |
| D079       | 3           | 14229       | 00000000001008148 | DABUR HONEY 500G                        | 1.00     | PC  | 190.00            |
| D079       | 3           | 14236       | 00000000001008568 | LEHAR EVERESS CLUB SODA 600ML           | 1.00     | PC  | 15.00             |

### 3) Total Number of stores connected

This number represents the total number of stores from where sales data successfully posted to this portal. This is fully dependent on the network availability in the store and network availability with central server.

## 4) More Info under Total number of stores connected.

Clicking on the "More info" user can view the details of stores which are connected to this portal.

## 5) Total Sales

This figure depends on the authentication level user logged in.

- A) If the user logged in as National level, then this is current sales value for pan India.
- B) If the user logged in as Region level then this is current sales value for the region user assigned to.
- C) If the user logged in as Store level then this is current sales value for the Store user assigned to.

# 6) More Info under Total Sales

Clicking on the "More Info" user can view Item wise sales data according to their authentication level.

- a) If the user logged in as National level, then pan India sales data will be displayed.
- b) If the user logged in as Region level then item wise sales data for the region user assigned will be displayed.
- c) If the user logged in as Store Level then item wise sales data for the Store user assigned will be displayed

# 7) <u>Total number of Billing Tills</u>

This is the number of tills currently billing starts for the day.

# 8) More Info under Total number of Billing Tills

This gives a Store wise comparison between number of billing tills and the number of tills where "Day begin" done for the day.

Sales data availability is subject to network connectivity.

# 9) Last Update Time

This is the time when last data updated in this application. This is now configured for an interval of one hour.

# 10) Pie Chart for Sales data

This chart depends on the authentication level.

If user logged in as national level, region wise sales data will be displayed.

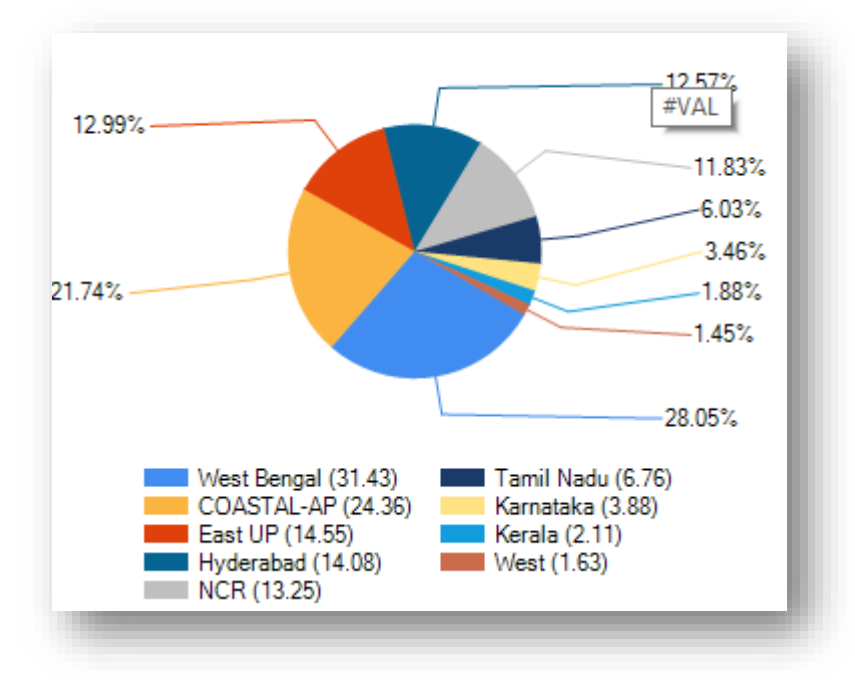

If the user logged in as Region level, then store format wise data will be displayed. If the user logged in as Store level, then top ten till will be displayed.

## **Category wise sales**

Here user can view Segment, Family, Class and brick level sales data according to the authentication level of the user.

| Store wise Sa                                                                                           | ales                 |                     |               |                    |        |                 |          |                       |       |
|----------------------------------------------------------------------------------------------------|----------------------|---------------------|---------------|--------------------|--------|-----------------|----------|-----------------------|-------|
|                                                                                                    | *                    | West Bengal         | Segment       | FOOD               | ¥      |                 |          |                       |       |
| egion                                                                                                   | -                    |                     | + Family      | BEVERAGES          | •      |                 |          |                       |       |
| [D070] - Spr                                                                                            | ingdale              | [H012] - South City | ^ Class       | DRINKS&JUICES      | ¥      |                 |          |                       |       |
| tore [D087] - Lak<br>[D089] - Bid                                                                       | ke town 📃<br>Ihana 🚽 |                     | + Brick       | CARBONATED         | T      |                 |          |                       |       |
|                                                                                                    |                      | Show                | Report        |                    |        |                 |          |                       |       |
|                                                                                                    |                      |                     |               |                    |        |                 |          |                       |       |
|                                                                                                    |                      |                     |               |                    |        |                 |          |                       |       |
| Categories/A                                                                                            | rticle wis           | e sales statistics  |               |                    |        |                 |          |                       |       |
|                                                                                                    |                      | Converte a          | <b>Filter</b> |                    |        |                 | LastUpd  | ated On 25 May 2015   | 06-01 |
|                                                                                                    |                      | Search :            | Filter        |                    |        |                 | Last opu | ated 011. 25 Mai 2015 | 00.01 |
| nter Item Code / D                                                                                      | CARDONATE            |                     |               | SALES AMOUNT (Rs.) |        | QUANTITY        | ИОМ      | NO OF BILLS           |       |
| nter Item Code / D<br>RINKS&JUICES ><br>EM DESCRIPTION                                                  |                      |                     |               |                    | 223.69 | 3.00            | PC       |                       |       |
| RINKS&JUICES ><br>EM DESCRIPTION                                                                        |                      |                     |               |                    |        |                 |          |                       |       |
| Iter Item Code / Do<br>RINKS&JUICES ><br>EM DESCRIPTION<br>JP 2L<br>HAR EVERESS CLU                     | UB SODA 600          | ML                  |               |                    | 180.00 | 10.00           | PC       |                       |       |
| nter Item Code / D<br>RINKS&JUICES ><br>TEM DESCRIPTION<br>UP 2L<br>EHAR EVERESS CLU<br>OKE ZERO 300ML- | UB SODA 600<br>330ML | ML                  |               |                    | 180.00 | 0 10.00<br>8.00 | PC<br>PC |                       |       |